## Grade Reassignments in JCampus

The steps below provide instructions of how to reassign grade levels in JCampus for students who need a grade level change. Instructions of how to exit 5<sup>th</sup> and 8<sup>th</sup> grade students who need a grade reassignment and are enrolled at a site with a grade configuration of PK-5 or 6-8 are provided on the last page of this document.

- 1. Locate the student in Student Master, by clicking on the **Find button** located at the bottom of the Student Master Program or use the **Search box** located at the top right corner of the Student Master Program by entering the student's name or student ID number.
- 2. Click in the Leave Date box, then select leave code "20 15 E Exit grade for re-assignment to another grade". The leave date should reflect the date the student's grade level was changed. The image to the right is an example of how the student's record should look in Student Master after the student is dropped.

- 3. Once the student has been dropped, reenroll the student by doing the following:
  - While still on the student's record in Student Master, click Action, then Reenroll.
  - Put a check mark next to each application data to load to your system.

| Student Master R                                                                                              | e-Enroll                                                                                                    |                                                                                                    |                                                                                                    |                                                                                                    | X          |
|----------------------------------------------------------------------------------------------------|----------------------------------------------------------------------------------------------------|----------------------------------------------------------------------------------------------------|----------------------------------------------------------------------------------------------------|----------------------------------------------------------------------------------------------------|------------|
| Warning: You are<br>distributed, and dis<br>be used without pr                                                | about to access sensiti<br>sposed of in accordanc<br>ior authorization of the                                                            | ve Personally Ide<br>e with all local, s<br>student`s parent                                          | entifiable Information<br>tate, and federal p<br>/guardian.                                                                 | on (PII). It is to be controlled, handle<br>rivacy laws. This information shall r                                                                             | ed,<br>iot |
| This Option will ch<br>selection.                                                                             | eck the Statewide or D                                                                                                    | istrict database f                                                                                    | or similar student                                                                                                    | names. A list will be provided for                                                                                                    |            |
| 1. Must have nam                                                                                              | e or partial name enter                                                                                                    | ed on the Studer                                                                                      | t Master main scr                                                                                                    | een. J                                                                                                    |            |
| <ol> <li>Must cneck app</li> </ol>                                                                            | Demographics                                                                                                    | your system beid                                                                                      | W.                                                                                                    |                                                                                                    |            |
|                                                                                                    | Discipline                                                                                                    |                                                                                                    |                                                                                                    |                                                                                                    |            |
|                                                                                                    | Transcript                                                                                                    |                                                                                                    |                                                                                                    |                                                                                                    |            |
|                                                                                                    | Attendance                                                                                                    |                                                                                                    |                                                                                                    |                                                                                                    |            |
|                                                                                                    | Grades                                                                                                    |                                                                                                    |                                                                                                    |                                                                                                    |            |
|                                                                                                    | Test Scores                                                                                                    |                                                                                                    |                                                                                                    |                                                                                                    |            |
|                                                                                                    | IBC                                                                                                    |                                                                                                    |                                                                                                    |                                                                                                    |            |
| Choose a district t<br>master setup wind<br>than the district on<br>district selected be<br>similar names set | o search for students b<br>ow then the selected <u>d</u><br>your student master s<br>low. If "ALL" is selecte<br>forth in the student ma | elow. If the distri<br>istrict data wareh<br>etup window the<br>d then the compl<br>ster as reference | ct selected is the s<br><u>ouse</u> is engaged.<br>In the <u>state wide da</u><br>ete state wide data<br>d in item one abov | same as your district on the student<br>If the district selected is different<br><u>ata warehouse</u> is engaged for the<br>a warehouse is searched for<br>ve |            |
| 017 East Baton R                                                                                              | ouge - ebr                                                                                                    |                                                                                                    |                                                                                                    | ~                                                                                                    |            |
|                                                                                                    |                                                                                                    | ОК                                                                                                    | Cancel                                                                                                    |                                                                                                    |            |
|                                                                                                    |                                                                                                    |                                                                                                    |                                                                                                    |                                                                                                    |            |

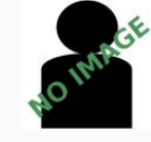

| Entry Date :    | E1 08/08/2024                   |   |
|-----------------|---------------------------------|---|
| Leave Date :    | 20 08/08/2024                   |   |
| Country Entry : |                                 |   |
| SBLC Code :     |                                 |   |
| School :        |                                 |   |
| District :      | 017                             | * |
| Year :          | 2425                            | ~ |
| Next Zone :     | Address not in any School Zones | 囗 |
| Next School :   | Address not in any School Zones |   |
|                 |                                 |   |

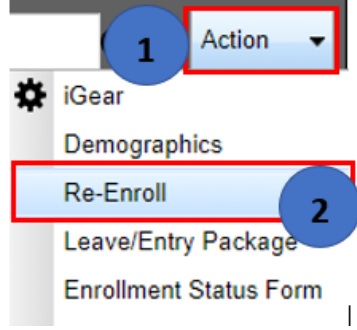

## Grade Reassignments in JCampus

Click on the enrollment record with the exit code of **20**. 

| Last Name 🔹 First                | Name      | Middle Name           | Suffix       | SIDNO        | Grade     | Birth Date            | School           | ECode            | EDate           | LCode      | LDate         | D      | Year      | Reco        |
|----------------------------------|-----------|-----------------------|--------------|--------------|-----------|-----------------------|------------------|------------------|-----------------|------------|---------------|--------|-----------|-------------|
|                                  |           |                       |              |              |           |                       |                  | E1               | 2024-08-08      | 20         | 2024-08-08    | 017    | 2425      | 14444.      |
|                                  |           |                       |              |              |           |                       |                  | E1               | 2023-11-01      |            |               | 017    | 2324      | 14411.      |
|                                  |           |                       |              |              |           |                       |                  |                  |                 |            |               |        |           |             |
| 1<br>lick student in list for re | view Data | will be retrieved fro | m the con    | dina distric | t and nia | III<br>ced in the for | m balow for co   | rtification befo | vro data je pla | cod in rev | oluing system | When   | cortain t | this is the |
| correct student, click the       | import bu | tton.                 | il ule selle | ung usur     | a anu pia | iced in the for       | III below for ce | runcation beit   | ne data is pia  | ceumred    | erving system | . when | Certain   | unis is une |
| - Import Screen                  |           |                       |              |              |           |                       |                  |                  |                 |            |               |        |           |             |
| Student Name :                   |           |                       |              |              |           |                       |                  |                  | Studer          | it Grade : |               |        |           |             |
| Guardian Name :                  |           |                       |              |              |           |                       |                  |                  |                 |            | 4             |        |           |             |
| Father Name :                    |           |                       |              |              |           |                       |                  |                  |                 |            |               |        |           | -4          |
| Mother Name :                    |           |                       |              |              |           |                       |                  |                  |                 |            |               |        |           |             |
| Resides With Name :              |           |                       |              |              |           |                       |                  |                  |                 |            |               |        | 0         |             |
|                                  | <b>v</b>  | Use Previous Addr     | ess          | Allow        | transfer  | from sending          | school without   | leave code       |                 |            |               |        |           |             |
|                                  |           |                       |              |              |           |                       | Apt/Lot/Ste :    |                  |                 |            |               |        |           |             |
| Student Address :                |           |                       |              |              |           |                       |                  |                  |                 |            |               |        |           |             |

Import the student as normal, but make sure to enter the student's reassigned grade. After pressing **OK**, the ReEnrollment Widow will appear. The school's site name and site code will default as the student's new school. Select the entry code of "GR C4 Re-Entry for Re-assignment for Another", enter the student's New Grade Level, use the enrollment date of the same day the student was exited, then press OK.

| ReEnrollment Window                              | × |
|--------------------------------------------------|---|
| Please choose a new school for this student.     |   |
|                                                  |   |
|                                                  | 5 |
|                                                  |   |
| Please choose a new Entry Code for this student. |   |
| GR                                               | * |
|                                                  |   |
| Please choose a new Grade for this student.      |   |
| [                                                |   |
|                                                  |   |
|                                                  |   |
| Please choose the new Enrollment Date            |   |
| Aug 🗸 08 🗸 2024 🖌 📼                              |   |
|                                                  |   |
| Trees from d From                                |   |
| Iransterred From                                 |   |
|                                                  |   |
|                                                  |   |
|                                                  |   |
|                                                  |   |
| ОК                                               |   |
| 4 111                                            | > |

Below is an example of how the student's enrollment record should appear in Student Master once the student is re-enrolled with the school.

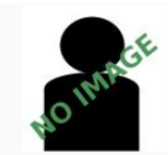

E

| Entry Date :    | GR 08/08/2024                   |           |
|-----------------|---------------------------------|-----------|
| Leave Date :    |                                 |           |
| Country Entry : |                                 |           |
| SBLC Code :     |                                 |           |
| School :        |                                 |           |
| District :      | 017                             | ~         |
| Year :          | 2425                            | ~         |
| Next Zone :     | Address not in any School Zones | $\square$ |
| Next School :   | Address not in any School Zones |           |

## Grade Reassignments in JCampus

Below is an example of how the student's enrollment records should appear on the Enroll History tab in Student Master.

| Y., * | Dis | G., | Sch | SASID | School Name | Entry Code                         | EDate      | Entry Co | Leave Code                        | LDate      |
|-------|-----|-----|-----|-------|-------------|------------------------------------|------------|----------|-----------------------------------|------------|
| 2425  | 017 |     |     |       |             | GR C4 Re-Entry for Re-assignme     | 08/08/2024 |          |                                   |            |
| 2425  | 017 |     |     |       |             | E1 E1 Original enrollment within s | 08/08/2024 |          | 20 15 E Exit Grade for re-assignm | 08/08/2024 |

Instructions of how to exit 5<sup>th</sup> and 8<sup>th</sup> grade students who need a grade reassignment and are enrolled at a site with a grade configuration of PK-5 or 6-8.

- If the student is being promoted to the 6<sup>th</sup> or 9<sup>th</sup> grade, the Elementary or Middle school should drop the student with a leave code of "77 08 E SBLC Decision" and the leave date should reflect the day the student's grade was reassigned.
- The receiving middle or high school should enroll the student with an entry code of "SB C2 SBLC Decision" and the entry date should be the date the student enrolled with the new site.

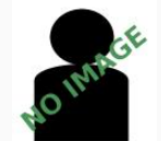

| Entry Date :    | E1 08/08/2024                   |           |
|-----------------|---------------------------------|-----------|
| Leave Date :    | 77 08/08/2024                   |           |
| Country Entry : |                                 |           |
| SBLC Code :     |                                 |           |
| School :        |                                 |           |
| District :      | 017                             | ~         |
| Year :          | 2425                            | ~         |
| Next Zone :     | Address not in any School Zones | $\square$ |
| Next School :   | Address not in any School Zones |           |

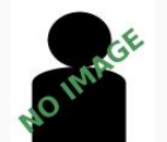

| Entry Date :    | SB 08/08/2024                   |   |
|-----------------|---------------------------------|---|
| _eave Date :    |                                 |   |
| Country Entry : |                                 |   |
| SBLC Code :     |                                 |   |
| School :        |                                 |   |
| District :      | 017                             | ~ |
| Year :          | 2425                            | ~ |
| Next Zone :     | Address not in any School Zones | Ш |
| Next School :   | Address not in any School Zones |   |

Below is an example of how the student's enrollment records should appear on the Enroll History tab in Student Master.

| Y   | •  | Dis | GD | Sch | SASID | School Name      | Entry Code                         | EDate      | Entr | Leave Code            | LDate      |
|-----|----|-----|----|-----|-------|------------------|------------------------------------|------------|------|-----------------------|------------|
| 242 | 25 | 017 | 06 |     |       | Receiving School | SB C2 SBLC Decision                | 08/08/2024 |      |                       |            |
| 242 | 25 | 017 | 05 |     |       | Sending School   | E1 E1 Original enrollment within s | 08/08/2024 |      | 77 08 E SBLC Decision | 08/08/2024 |